## Apply action when customer opts out of all email marketing %

Whenever a customer opts out receiving your marketing emails, you can apply actions to that contact. This is useful if you want to set up a tag on opted-out contacts and alert a user to delete those tagged contacts from your database.

- 1. Go to Marketing > Settings
- 2. Click Email Defaults under Template Settings

| Template Settings |                                            |
|-------------------|--------------------------------------------|
| Template Defaults |                                            |
| Email Defaults    | Automation Link default Thank You message: |
| Email Status Aut  | Preview Edit Source                        |
| Fulfillment       |                                            |
| Voice & Fax       | Success!                                   |

3. Click Actions

| Email                                                               |                         |
|---------------------------------------------------------------------|-------------------------|
| Email History Ignore Domains:                                       |                         |
|                                                                     |                         |
|                                                                     |                         |
|                                                                     |                         |
| Default Opt-In Link:                                                | Default Double Opt-in L |
| Default Opt-Out Link:                                               | Default Opt-Out         |
| When Someone Opts Out of All Email Marketing:                       | Actions                 |
| Only append inf_contact_key to links going to White Listed Domains? | Yes 🛛 🖑 🖲 🕐             |

- 4. Select the action from the drop-down list
- 5.

| Email               |                                                  |                          |
|---------------------|--------------------------------------------------|--------------------------|
|                     | Email History Ignore Domains:                    |                          |
|                     |                                                  |                          |
|                     |                                                  |                          |
|                     |                                                  |                          |
|                     | Dofault Opt In Link:                             |                          |
|                     | Delaut Opt-in Link.                              | Default Double Opt-in Li |
|                     | Default Opt-Out Link:                            | Default Opt-Out          |
|                     | When Someone Opts Out of All Email Marketing:    | Actions                  |
| Only append inf_con | tact_key to links going to White Listed Domains? | Yes 0 🗸 💿 🔊              |

- 6. Configure the action
- 7. Click Save

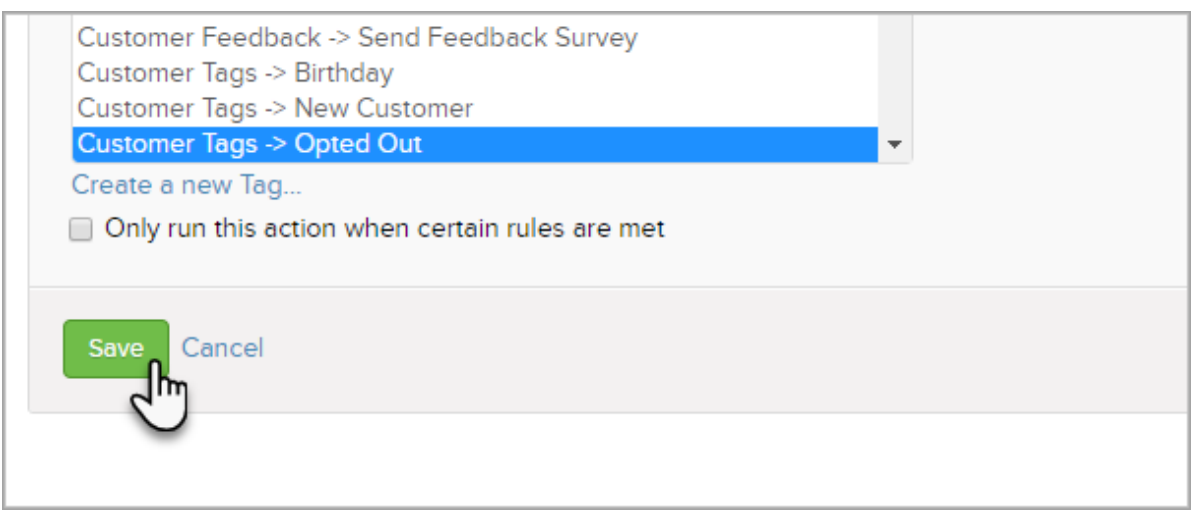